110101004

າດາດາ

10001000

ייחוחום

11101001001

1001010101010101 Certificação de **Origem Digital COD** Brasil

# MANUAL PARA UTILIZAÇÃO DA **ASSINATURA DIGITAL**

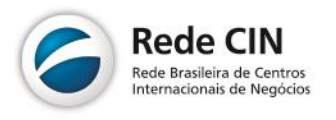

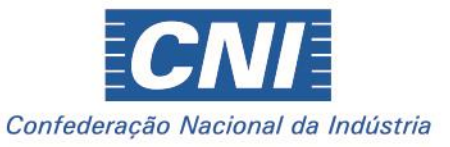

**CNI. A FORCA DO BRASIL INDÚSTRIA** 

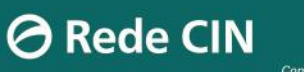

CNI

# Certificação de Origem Digital 🔺

# Sumário

| Passo 1: Navegadores suportados 2                                                  |
|------------------------------------------------------------------------------------|
| Passo 2: Instalação do Plugin                                                      |
| Modo 1: Instalar a partir do site COD3                                             |
| Modo 2: Instalar a partir do site da empresa fabricante do componente              |
| Passo 3: Verificar a instalação do Plugin 4                                        |
| Passo 4: Associar assinatura ao usuário do COD5                                    |
| Passo 5: Realizar assinatura em uma fatura comercial6                              |
| 5.1 Apenas um certificado instalado na máquina6                                    |
| 5.2 Mais de um certificado instalado na máquina6                                   |
| 5.3 Assinatura Tipo A1 (Certificados que não solicitam a senha pin)7               |
| 5.4 Assinatura Tipo A3 Token (Certificados que solicitam a senha pin)              |
| 5.5 Fatura comercial: Download XML assinado9                                       |
| Passo 6: Emissão Certificado Origem10                                              |
| 6.1 Etapa 1 - Empresa: Gerar Certificado de Origem com assinatura10                |
| 6.2 Etapa 2 - Entidade: Aprovar Certificado de Origem com assinatura11             |
| 6.3 Etapa 3 - Empresa: Assinar Certificado de Origem com assinatura digital11      |
| 6.4 Etapa 4 - Entidade: Assinar Certificado de Origem com assinatura digital14     |
| 6.5 Etapa 5 - Entidade: Download do Certificado de Origem com assinatura digital16 |

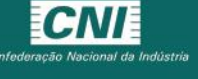

# Passo 1: Navegadores suportados

Lacuna Web PKI é um plugin para navegadores para realizar assinaturas digitais de documentos com certificados digitais da ICP-Brasil compatível com os principais navegadores e sistemas operacionais.

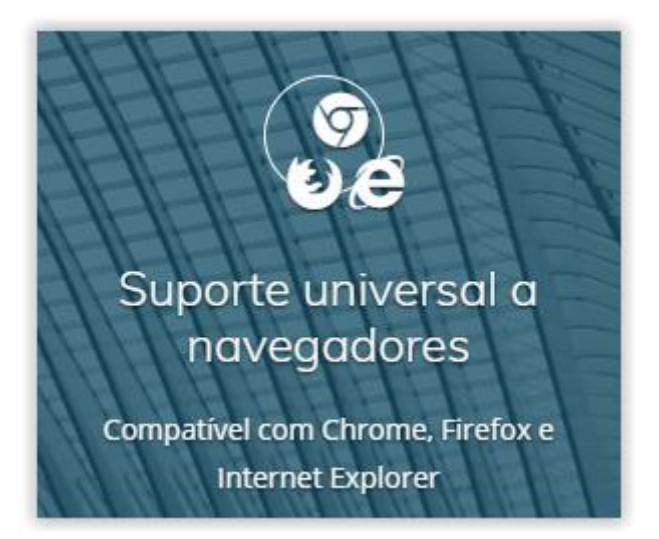

Site: <u>https://webpki.lacunasoftware.com</u>

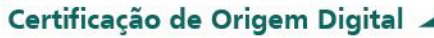

Em "meu cadastro"

# Passo 2: Instalação do Plugin

O componente (Plugin) que possibilita a assinatura de fatura comercial e certificados de origem.

#### Modo 1: Instalar a partir do site COD

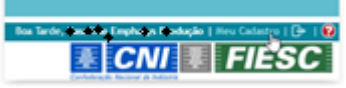

antes de realizar a instalação, o sistema irá

emitir uma mensagem solicitando a instalação do componente (plugin) de assinatura digital.

| Meu Cadasti              | ro                                                                                                    |                                            |                                            |
|--------------------------|----------------------------------------------------------------------------------------------------|--------------------------------------------|--------------------------------------------|
| Dados Cadastrais         | Assinatura Digital                                                                                                    |                                            |                                            |
| ,                        |                                                                                                    |                                            |                                            |
| Nome:"                   | Basenne Bangaasys Brondição                                                                                                    |                                            |                                            |
| CPF:*                    | <b>30-32-9</b> 5                                                                                                    | A                                          | viso                                       |
| Nacionalidade:*          | Brasileiro                                                                                                    | Para utilizar a função de assinatura digit | al é necessário a instalação de um Plugin. |
| Sexo:*                   | (Masculino 💌                                                                                                    | Clique AQUI para                           | realizar a instalação.                     |
| E-mail (login):*         | bay line and a chapter of the second second s |                                            |                                            |
| Confirm. E-mail (login): | •                                                                                                    |                                            |                                            |
| País:*                   |                                                                                                    | v UF:* SP v                                |                                            |
| Município: *             | SÃO PAULO                                                                                                    | 7                                          |                                            |
| CEP:*                    | 03367-000 Bairro:" vila                                                                                                    | a formosa                                  |                                            |
| Endereço:" 🔞             | av henrique                                                                                                    |                                            |                                            |
| Telefone:*               | (11) 2192-4536 R254_                                                                                                    | Celular: ()                                |                                            |
| Receber Avisos do Siste  | ema:* 🖲 Sim 🗍 Não                                                                                                    |                                            |                                            |
|                          |                                                                                                    |                                            |                                            |
| ENVIAR LIMPAR            |                                                                                                    |                                            |                                            |

Modo 2: Instalar a partir do site da empresa fabricante do componente

Para realizar a instalação acesse o site: <u>https://get.webpkiplugin.com/</u> Siga as instruções de instalação, informadas na página.

| Apps 💿 Whistology Web 🎉 Central de Supporte - 🚯 Apportamente, Altricit 📦 Emile - Note Facal Fi 🗋 Verges (R. Beport ) 🗋 Prign 🖬 Verdez zeteniores d. 🖷 Uber Login 🦿 Validader XID/ XML 🗋 Verdez XD ALADI 👂 Telefone z e-mail Fi |
|----------------------------------------------------------------------------------------------------|
| Assinatura Digital no browser                                                                                                    |
| Instalação                                                                                                    |
|                                                                                                    |
| Passo 2 de 2: Instalar o Web PKI no seu computador                                                                                                    |
| Parece que você já tem o Web PKI instalado no seu computador, mas ele encontra-se desatualizado. Siga os<br>seguintes passos para atualizá-lo:                                                                                 |
| 3                                                                                                    |
|                                                                                                    |
|                                                                                                    |

# Passo 3: Verificar a instalação do Plugin

Reinicie o navegador no qual instalou o componente (Plugin)

Após realizar a instalação do componente (Plugin), vamos verificar se foi concluída com êxito.

No canto superior direito dos navegadores aparece um ícone amarelo conforme a imagem abaixo, clique em cima e verifique se seus certificados estão aparecendo.

Caso tenha algum problema, ou o ícone não apareça tente instalar novamente.

| Titular                                                 | Emissor             | Validade      |
|---------------------------------------------------------|---------------------|---------------|
| PAULO CESAR FERREIRA DA SILVA GONCALVES<br>TOLENTAVO IU | AC SERASA RFB<br>v2 | 2018-5-<br>25 |
| VANDERSON COSTA SANTOS: 30204800854                     | AC SERASA RFB<br>v2 | 2018-5-<br>4  |
| EMPHASYS/ef0169                                         | EMPHASYS\ef0169     | 2013-7-<br>6  |
|                                                         |                     |               |
| CRecarregar f Importar PKCS #12                         |                     |               |
| onfigurações                                            |                     |               |

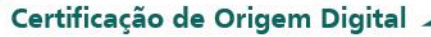

# Passo 4: Associar assinatura ao usuário do COD

Agora vamos associar a assinatura digital ao seu usuário no sistema COD.

Faça o login no sistema COD em seguida clique no canto superior direito em "Meu Cadastro", conforme imagem abaixo.

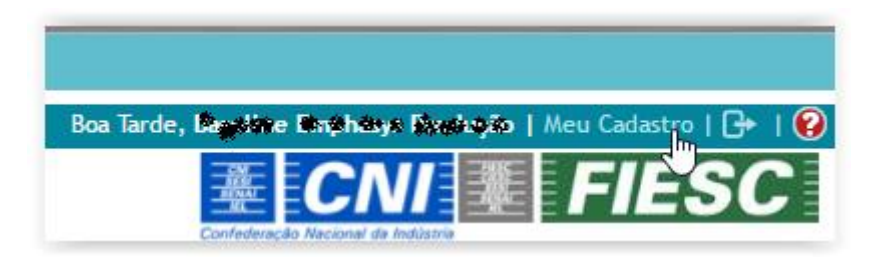

Após isso clique na Aba "Assinatura Digital"

| Meu Cadastro     |                    |  |  |  |  |
|------------------|--------------------|--|--|--|--|
| Dados Cadastrais | Assinatura Digital |  |  |  |  |

Clique então no botão verde "incluir", irão aparecer os certificados que estão disponíveis para serem associados a seu usuário do sistema, faça sua escolha e confirme. E toda vez que entrar na tela de "Meu cadastro" na aba "Assinatura digital" e será mostrado de imediato.

Apenas são aceitos e listados Certificados digitais dos tipos A1 e A3, com CPF.

| ados Cadastrais Assi     | Distant Distant                                               |                  |                     |                     | 10.0            |
|--------------------------|---------------------------------------------------------------|------------------|---------------------|---------------------|-----------------|
| weto                     |                                                               | }                |                     |                     |                 |
| -VANDERSTH COSTA SANT    | Assumto                                                       | Emissor          | Inicio de Validade  | Término de Validade | Nimero Série    |
| deral of Brasil AFEFO-K  | PAULO CELAR FERENZA DA SIDIA GONCALVES<br>TOLE TRA STRUMENTAS | AC SERASA RFB v2 | 25/05/2017 11:43:00 | 25/05/2018 11:43:00 | 126329EFC898AFB |
| FA1, GE-Secretaria da Re | VANDERSON COSTA SANTOS 30256203854                            | AC SERASA RFB v2 | 05/05/2015 06:00:00 | 04/05/2018 06:00:00 | 28327A9688F3859 |

Então pronto, agora você poderá assinar os Certificados de Origem e Faturas comerciais, de acordo com a sua necessidade.

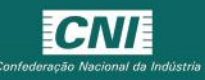

## Passo 5: Realizar assinatura em uma fatura comercial

No momento de Finalizar caso esteja marcado a opção "Assinar digitalmente" sua fatura duas condições podem aparecer dependendo da quantidade de certificados instalados na sua máquina. (Lembrando que apenas poderão ser utilizados certificados disponíveis e associados a seu usuário no passo 4.

#### 5.1 Apenas um certificado instalado na máquina

Em caso de um certificado instalado na máquina, marque a opção "Assinar digitalmente" e então o botão Finalizar.

| Assinatura Digital                  |                         |
|-------------------------------------|-------------------------|
| Assinar digitalmente                |                         |
|                                     |                         |
|                                     |                         |
| Assinatura Digital<br>Assinar digit |                         |
|                                     | VOLTAR LIMPAR FINALIZAR |

#### 5.2 Mais de um certificado instalado na máquina

Mais de um certificado, será mostrado um combo com a lista de todos os certificados, escolha o certificado disponível e associado a seu usuário, no passo 4, e então marque "assinar digitalmente" e clique no botão "Finalizar"

| Assinatura Digital    |                       |                       |                |             |            |     |
|-----------------------|-----------------------|-----------------------|----------------|-------------|------------|-----|
| Assinar digitalmer    | ite                   |                       |                |             |            |     |
| Selecione um certific | ado, disponível e car | dastrado em seu usuár | io             |             |            |     |
| VANDERSON CON         | TA SANTOS:300         | 6768654 (validade: F  | ri May 04 2018 | emissor: AC | SERASA RFB | v2) |
| ÷ ÷                   | *                     |                       | ,              |             |            |     |
|                       |                       |                       |                |             |            |     |
|                       |                       |                       |                |             |            |     |
|                       |                       |                       |                |             |            |     |
|                       |                       |                       |                |             |            |     |
|                       |                       |                       |                |             |            |     |
| sinatura Digital      |                       |                       |                |             |            |     |
| A REAL REAL           |                       |                       |                |             |            |     |
| Assinar digitumente   |                       |                       |                |             |            |     |

Ao clicar em finalizar, o comportamento se divide entre dois tipos dependendo do modelo do certificado instalado. Conforme demonstrado nas imagens abaixo

# 5.3 Assinatura Tipo A1 (Certificados que não solicitam a senha pin)

Ao clicar no botão finalizar, será mostrada a tela de confirmação abaixo

[X] Fechar Janela Deseja realmente assinar digitalmente essa fatura comercial?

Caso tenha escolhido sim a fatura será assinada, aguarde o processo pode demorar alguns minutos até a tela de confirmação aparecer.

|                                               | X Fechar |
|-----------------------------------------------|----------|
| Fatura Comercial alterada com sucesso.        |          |
| Obs.: Assinatura digital efetuada com sucesso |          |
| ОК                                            |          |

Pronto, processo foi finalizado.

5.4 Assinatura Tipo A3 Token (Certificados que solicitam a senha pin)

| Alerta de            | Segurança X                                                                                               |
|----------------------|----------------------------------------------------------------------------------------------------|
| 9                    | Um site está tentando utilizar um de seus certificados<br>pessoais para realizar uma assinatura digital.  |
| Site:<br>Certificado | www.cod.cnl.org.br<br>VAN(3000 COSTA SANTOS: 3000 833<br>e pergunte novameLe para este site e certificado |
|                      | Permitir Cancelar                                                                                         |

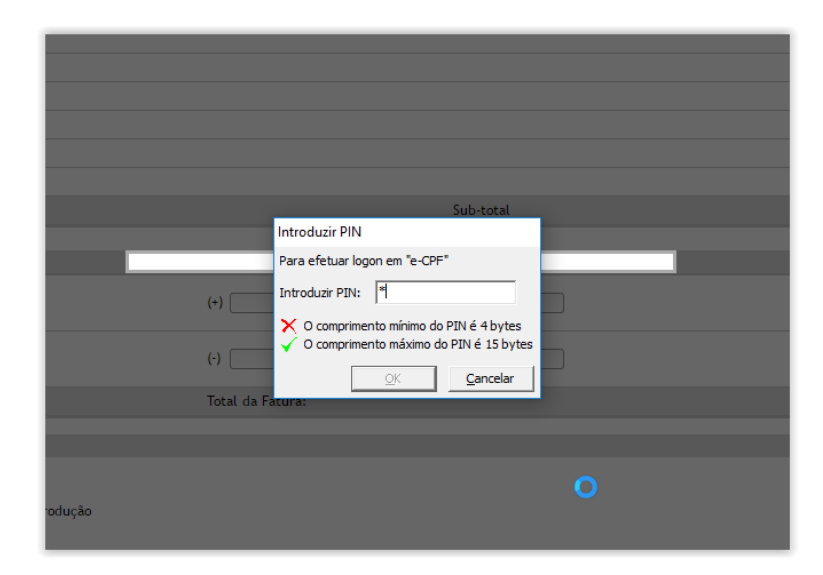

|                                                | X Fechar |   |
|------------------------------------------------|----------|---|
|                                                |          |   |
| Fatura Comercial alterada com sucesso.         |          |   |
| Obs.: Assinatura digital efetuada com sucesso. |          |   |
|                                                |          |   |
|                                                |          |   |
|                                                |          | 1 |

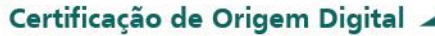

#### 5.5 Fatura comercial: Download XML assinado

Após realizar a assinatura da fatura comercial na tela de "Fatura Comercial" será possível encontrar a fatura assinada

| Fatura | Comercia | l |  |  |
|--------|----------|---|--|--|
|        |          |   |  |  |
| ±      |          |   |  |  |
|        |          | N |  |  |

Apenas em faturas assinadas digitalmente, irá aparecer o ícone (nuvem) que possibilita o download do arquivo XML devidamente assinado.

| Empresa                 | Emissor                | Fatura          |
|-------------------------|------------------------|-----------------|
| Dígitro T 📑 🚔 🗟         | 🌀 🗎 🕢 <sup>ifani</sup> | fatura sample   |
| Dígitro Tecnologia Ltda | Mario L Stefani        | Teste - Emerson |

Então o arquivo será salvo.

Este é o arquivo digital da fatura comercial assinada digitalmente.

| Este | Computador > Disco Local (C:) > Usuár | ios → ptolentino → D | ownloads      |         |  |
|------|---------------------------------------|----------------------|---------------|---------|--|
|      | Nome                                  | Data de modificaç    | Tipo          | Tamanho |  |
|      | FaturaComercial195132                 | 20/06/2017 11:58     | Documento XML | 76 KB   |  |

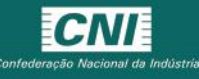

# Passo 6: Emissão Certificado Origem

Atenção: para emitir um Certificado de Origem com assinatura digital, NÃO é necessário que a fatura comercial esteja assinada digitalmente, são ações independentes e sem ligação.

A Solicitação de certificado de Origem com assinatura digital é dividido em 5 etapas

#### 6.1 Etapa 1 - Empresa: Gerar Certificado de Origem com assinatura

No momento de Gerar um Certificado de Origem será possível marcar a solicitar que este possua uma assinatura digital.

Lembrando que para assinatura digital a empresa ou prestador deve possuir um certificado de assinatura digital instalado e associado a seu perfil no sistema COD, assuntos que são tratados nos passos de 1 a 3 deste manual.

Apesar de ser solicitado neste passo. O certificado somente será assinado pela empresa após a aprovação na próxima etapa.

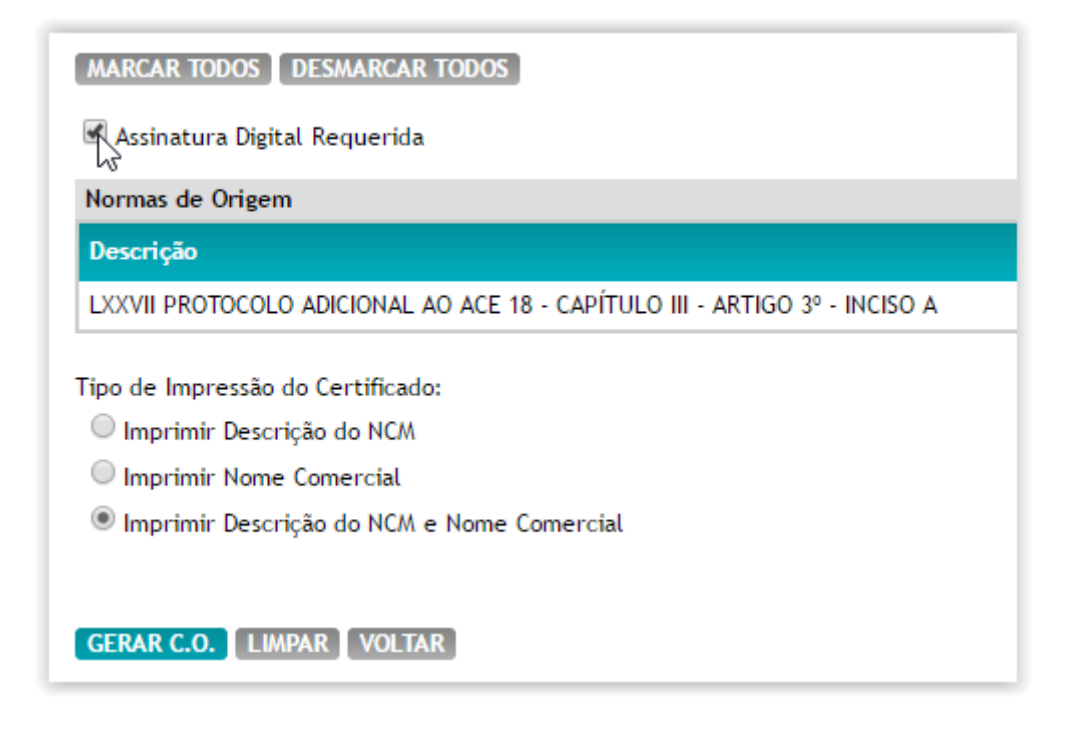

#### 6.2 Etapa 2 - Entidade: Aprovar Certificado de Origem com assinatura

Nesta etapa a entidade apenas analisa e aprova o certificado de origem o qual ficará aguardando a assinatura digital por parte da empresa.

Nesta tela, é possível verificar que foi solicitada a assinatura digital por parte da empresa, e por este motivo deve ser informada que já pode realizar a próxima etapa de assinar certificado de origem.

| Assinatura                                              | )igital Requerida                                                                           |
|---------------------------------------------------------|---------------------------------------------------------------------------------------------|
| Normas de Or                                            | gem                                                                                         |
| Descrição                                               |                                                                                             |
| LXXVII PROTO                                            | COLO ADICIONAL AO ACE 18 - CAPÍTULO III - ARTIGO 3º - INCISO A                              |
| ipo de Impres<br>Imprimir D<br>Imprimir N<br>Imprimir D | são do Certificado:<br>escrição do NCM<br>ome Comercial<br>escrição do NCM e Nome Comercial |
| Aprovar Cer                                             | tificado de Origem<br>PAR VOLTAR                                                            |

6.3 Etapa 3 - Empresa: Assinar Certificado de Origem com assinatura digital Nesta etapa o usuário da empresa assinará o certificado, basta que clique no botão "assinar"

| Normas de O                                                      | rigem                                                                   |
|------------------------------------------------------------------|-------------------------------------------------------------------------|
| Descrição                                                        |                                                                         |
| LXXVII PROT                                                      | DCOLO ADICIONAL AO ACE 18 - CAPÍTULO III - ARTIGO 3º - INCISO A         |
| <ul> <li>Imprimir</li> <li>Imprimir</li> <li>Imprimir</li> </ul> | Descrição do NCM<br>Nome Comercial<br>Descrição do NCM e Nome Comercial |
| 🗹 Aprovar C                                                      | ertificado de Origem                                                    |
|                                                                  | OLTAR                                                                   |

Caso ainda não tenha associado nenhum certificado ao usuário esta mensagem será informada

Para resolver este problema siga as instruções no Passo 4

| antidade                                                                               | Valor Total |
|----------------------------------------------------------------------------------------|-------------|
| DOO BUNDLE                                                                             | 25,0000000  |
|                                                                                        | X Fechar    |
| Certificado Digital não cadastrado. Cadastre seu certificado<br>realizar a assinatura. | o antes de  |
| ОК                                                                                     |             |
| ARTIGO G - INCIDO A                                                                    |             |
|                                                                                        |             |
|                                                                                        |             |
| }                                                                                      |             |
|                                                                                        |             |

Caso o usuário já esteja com seu cadastro correto, será apresentada esta nova tela, clique em permitir, para realizar a assinatura.

| Mercadorias                                                                              |                         | Alerta de S   | egurança 🛛 🕹                                                                                             |
|------------------------------------------------------------------------------------------|-------------------------|---------------|----------------------------------------------------------------------------------------------------|
|                                                                                          | Quantida<br>5.0000 / 81 | 9             | Um site está tentando utilizar um de seus certificados<br>pessoais para realizar uma assinatura digital. |
| 🖉 Antisantura Digital Requerida                                                          |                         | Site:         | localhost<br>PAULO CINAR PERSONA DA MUYA GONCALVES TOLENTIN                                              |
| Normas de Origens                                                                        |                         | Certification | THOLO CLIMA PARAMA DATACIA GONCALTES TOTALITA                                                            |
|                                                                                          |                         | 🗌 Não me      | pergunte novamente para este site e certificado                                                          |
| LIOIVIL PROTOCOLO ADICIONAL AO ACE 18 - CAPI                                             | RULO III - ARTIGO       |               |                                                                                                    |
| Ipo de Impressão do Certificado:<br>Imprimir Descrição do NOA<br>Imprimer Nome Comercial |                         |               | Permitir Cancelar                                                                                        |
| * Imprimir Descrição do HCM e Name Comercia                                              |                         |               |                                                                                                    |
| Aprovar Certificado de Origeni                                                           |                         |               |                                                                                                    |
| AND DE LEGENSE                                                                           |                         |               |                                                                                                    |

Então, será realizada e a confirmação aparecerá na tela, conforme imagem abaixo.

| NCM                                                                                                    | Quantidade                                   | Valor Total                    |
|----------------------------------------------------------------------------------------------------|----------------------------------------------|--------------------------------|
| 8471.50.10                                                                                                    | 5,0000 BUNDLE                                | 25,000000                      |
| 🗹 Assinatura Digital Requerida<br>Normas de Origem                                                                      | Certificado Assi                             | X Fechar<br>inado com sucesso! |
| Descrição                                                                                                    |                                              | ОК                             |
| LXXVII PROTOCOLO ADICIONAL AC                                                                                           | ACE 18 - CAPÍTULO III - ARTIGO 3º - INCISO A |                                |
| ipo de Impressão do Certificado:<br>Imprimir Descrição do NCM<br>Imprimir Nome Comercial<br>Imprimir Descrição do NCM e | Nome Comercial                               |                                |
| Announ Contificado do Onicor                                                                                            |                                              |                                |

Após isso será possível ver os detalhes da assinatura realizada, clicando no botão de detalhes que será apresentado na tela. Sendo apenas informativo.

| 🐔 Assinatura Digital Requert<br>Hormas de Origem                                                                                                    |                                                                                                    | [X] Fesher Jone<br>Certificado Digital E-CPF                                                                                                    |
|----------------------------------------------------------------------------------------------------|----------------------------------------------------------------------------------------------------|----------------------------------------------------------------------------------------------------|
| Descrição<br>LOCVII PROTOCOLO ADICIONA<br>Tipo de Impressão do Certific<br>Imprimir Descrição do NG<br>Imprimir Nome Comercial<br>Imprimir Descrição do NG<br>P Aprovar Certificado de Or | Numero de Série:<br>Algoritmo de Assinatura:<br>Emissor:<br>Válido ate:<br>Válido ate:<br>Assunto:<br>Impressão Digital: | 12632/EFC898AFBF<br>sha2565A<br>C-BR, O=KCP-Brasil, OU-Secretaria da Receita Federal do Brasil - RFB, CN=AC SERASA RFB v2<br>25/05/2018 11:43:00<br>C-BR, O=KCP-Brasil, QL-Secretaria da Receita Federal do Brasil - RFB, OU=RFB e-CPF A1, OU=(EM BRANCO),<br>OU=AR SEASA, CN=MULO COMP. FERREIRA DA SERA GONCALVES TOLENTINO JUNIO E REVISE<br>DE813BA1E72AFFFB33AA898D4B09A5086670E03 |
| Assinatura Exportador:<br>None de Usaario:<br>Número de Serie do E-CFF: 1<br>CFF: 0<br>CFF: 0                                                                                             | <ul> <li>Ingeringeles Sarda</li> <li>InszerContarter</li> <li>Instant</li> </ul>                                         |                                                                                                    |

# 6.4 Etapa 4 - Entidade: Assinar Certificado de Origem com assinatura digital

Nesta etapa a entidade pode ver que o certificado já foi assinado no item de assinatura do exportador.

Então fará a sua assinatura e emissão, conjuntamente neste momento. Clicando em assinar

| ormas de Origem                                                           |  |
|---------------------------------------------------------------------------|--|
| lescrição                                                                 |  |
| XXVII PROTOCOLO ADICIONAL AO ACE 18 - CAPÍTULO III - ARTIGO 3º - INCISO A |  |
| po de Impressão do Certificado:                                           |  |
| Imprimir Descrição do NCM                                                 |  |
| Imprimir Nome Comercial                                                   |  |
| Imprimir Descrição do NCM e Nome Comercial                                |  |
| Aprovar Certificado de Origem                                             |  |
| ssinatura Exportador:                                                     |  |
| ome de Usuario: Julie Bernardes Sardá                                     |  |
| umero de Série do E-CPE: 12612/0EC NIKAFEE                                |  |

| 8-01-50.78 S-50000 B                                                                                                    | UNDLE .     | - 25.000000                                            |
|----------------------------------------------------------------------------------------------------|-------------|--------------------------------------------------------|
|                                                                                                    | 📧 Alerta de | Segurança X                                            |
| Approximent Digital Requestion                                                                                                    | 0           | Um site está tentando utilizar um de seus certificados |
| Marmas de Orbans                                                                                                    |             | pessoais para realizar uma assinatura digital.         |
| Secolul Distriction Administration Administration and a second second se | Site        | localhost                                              |
| Tipe de Ingenerado do Cantille ado<br>Ingelene Descrição do HCA<br>Ingelene Plane Cantel Cal                                                                                                    | Não m       | e pergunte novamente para este site e certificado      |
|                                                                                                    |             | Permitir Cancelar                                      |
| * Annue Certificado de Origeni                                                                                                    |             |                                                        |
| Annuatura Experitation<br>Turse de Innaem Julie Dermeiter, Seida<br>Turser de Serve da E-DPI (DADSHEOMAR)<br>OF. DESTENSION<br>ECENTRES                                                                                                    |             |                                                        |

# IN Confederação Nacional da

#### Certificação de Origem Digital

| 8471.50.10                                                    | 5,0000 BUNCLE                                |                                          | 25.000000 |
|---------------------------------------------------------------|----------------------------------------------|------------------------------------------|-----------|
| Statistics from the second                                    |                                              |                                          |           |
| Acconators officer recorrect                                  |                                              | Introduzir PIN                           |           |
| Normes de Origens                                             |                                              | Para efetuar logon em "e-CPF"            |           |
| Descriptio                                                    |                                              | Introduzir PDV:                          |           |
| LICIVII PROTOCOLO ADICIONAL AD                                | ACE 18 · CAPITULO III · ARTIGO 3º · INCISO A | × O compresento minero do DIM é el huber |           |
|                                                               |                                              | O comprimento máximo do PDN é 15 bytes   |           |
| Tipo de Impresião do Certificado:                             |                                              | Cancelar                                 |           |
| Destruinte Name Comercial                                     |                                              |                                          |           |
| * Imprene Descrição do NCM e N                                | one Conercial                                |                                          |           |
|                                                               |                                              |                                          |           |
| Aprimar Certificada de Origem                                 |                                              |                                          |           |
|                                                               |                                              |                                          |           |
| Assinatura Exportador:                                        |                                              | 0                                        |           |
| Nome de Unawiot Jule N                                        | Apriles Santa                                |                                          |           |
| Número de Serie do E-CPF: 126329                              | FCRIMATER                                    |                                          |           |
| GF2 SOST                                                      |                                              |                                          |           |
| Collected.                                                    |                                              |                                          |           |
|                                                               |                                              |                                          |           |
| Tino de Imprensio do Certificado:                             |                                              |                                          |           |
| Imprimir Descricão do NCM                                     |                                              |                                          |           |
| Imprimir Nome Comercial                                       |                                              |                                          |           |
| · Imprimir Descrição do NCM e N                               | ome Comercial                                |                                          |           |
| a                                                             |                                              |                                          |           |
| Aprovar Certificado de Origem Assinar Certificado de Origem   |                                              |                                          | X Fechar  |
| - Autorial Cercinicado de Origeni                             |                                              |                                          |           |
|                                                               |                                              | Certificado Assinado com sucesso!        |           |
| Assinatura Exportador:                                        |                                              | <b>2</b> 4                               |           |
| Nome de Usuario: Número de Série do EJCPE: 1263295            | Friendes Sanda                               | -0-                                      |           |
| CPF: 00000                                                    | 1919                                         |                                          |           |
| DETALHAR                                                      |                                              |                                          |           |
|                                                               |                                              |                                          |           |
| Assinatura Entidade:                                          |                                              |                                          |           |
| Nome de Usuario: Felipeo<br>Número de Série do E-CPE- 201274/ | uris Ody Spaniol<br>Waseria set              |                                          |           |
| CPF: 0426                                                     | 126                                          |                                          |           |
| DETALHAR                                                      | *                                            |                                          |           |
| VOLTAR                                                        |                                              |                                          |           |
|                                                               |                                              |                                          |           |

Após o processo de assinatura ocorrer, clicando em detalhes, poderá verificar as assinaturas, somente informativo, o documento real somente pode ser obtivo conforme informado na Etapa 5, realizando o download do arquivo digital.

| Tipo de Impressão do Certificado:          |    |
|--------------------------------------------|----|
| Imprimir Descrição do NCM                  |    |
| Imprimir Nome Comercial                    |    |
| Imprimir Descrição do NCM e Nome Comercial |    |
| a                                          |    |
| Aprovar Certificado de Origem              |    |
| 🗹 Assinar Certificado de Origem            |    |
|                                            |    |
|                                            |    |
| Assinatura Exportador:                     |    |
| Nome de Usuario: Julie Bervardon Sardá     |    |
| Número de Série do E-CPF: 126329E0698AFBF  |    |
| CPF: 00051481919                           |    |
| DETALHAR                                   |    |
|                                            |    |
|                                            |    |
| Assinatura Entidade:                       |    |
| Nome de Usuario: Felge Luisédy Spanol      |    |
| Número de Série do E-CPF: 28327A988F38593  |    |
| CPF: 04649211466                           |    |
| DETALHAR                                   |    |
| MOI TAR                                    |    |
| TOLDAR .                                   | ь. |
|                                            | 8  |

#### 6.5 Etapa 5 - Entidade: Download do Certificado de Origem com assinatura digital

Clicando no ícone de download, o arquivo será salvo

| Empresa      | Emissor   |    | N° C.O. Aprovado | N° Controle | № C.O.               | País Destin |
|--------------|-----------|----|------------------|-------------|----------------------|-------------|
| Dígitro Tecr | 🍃 🚔 🕈 🦪 🕅 | Ð, | RSC 1718000410   | 2202671001  | BR040A18170000041000 | ARGENTINA   |

Note que o nome do arquivo possui o mesmo conteúdo da coluna Nº C.O. da imagem acima.

Este arquivo é a versão digital do Certificado de Origem, devidamente assinado digitalmente.

| Este Computador > Disco Local (C:) > Usuários > ptolentino > Downloads > |                      |                   |               |         |  |  |  |  |  |
|--------------------------------------------------------------------------|----------------------|-------------------|---------------|---------|--|--|--|--|--|
|                                                                          | Nome                 | Data de modificaç | Тіро          | Tamanho |  |  |  |  |  |
|                                                                          | BR040A18170081700000 | 20/06/2017 10:59  | Documento XML | 15 KB   |  |  |  |  |  |